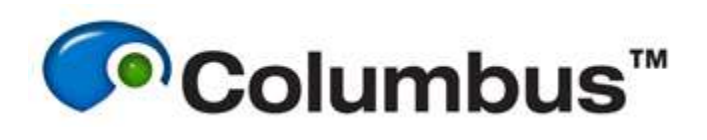

# High Content Profiler Integration

## **Overview**

This guide outlines the basic steps that are required to integrate Columbus results files with Spotfire ready for use with High Content Profiler. This workflow provides an overview only; for further information please refer to the Columbus and High Content Profiler documentation.

## **Prerequisites:**

- Columbus 2.7 or later
- High Content Profiler 1.3 or later

## **Publishing data**

In order to make the data in Columbus available to the Columbus Navigator for import into Spotfire, it must first be published. Users can publish data such as screen objects, plate objects, and measurement objects. Note that data which has been published is visible to all users who have access to Columbus via the Columbus Navigator.

## To Publish Data:

- 1. Select the required dataset that you want to publish from that the Columbus navigation tree. You may select a screen object, plate object, or measurement object as required.
- 2. Click the **Published Info** tab at the lower section in the right-pane.
- 3. Select the required data that you want to publish.

**Note:** You can also publish multiple data sets simultaneously. To publish multiple data sets simultaneously, select the required check-boxes from the Published Info tab.

| Plate Info | Published Info               |                        |                     |                  |
|------------|------------------------------|------------------------|---------------------|------------------|
| Publish    | ning Information for: Operet | a Ready Made Solutions | > P001-CT Peroxison | nes              |
|            | Plate Name *                 | Measurement Date *     | Upload Date         | Published Status |
|            | P001-CT Peroxisomes          | 2009-02-12 12:10:32    | 2012-11-15 11:00:17 | Unpublished      |
| 1          | P001-CT Peroxisomes          | 2009-02-03 14:43:00    | 2012-11-15 11:00:14 | Unpublished      |
| Publi      | ish Unpublish                |                        |                     |                  |

Click **Publish**. An export job starts running in the background, and when the job is complete, the status changes as shown. You can also view the status of the currently running publishing job via the **Job Status** page.

| Plate Inf | fo Published Info         |                                      |                                 |                  |
|-----------|---------------------------|--------------------------------------|---------------------------------|------------------|
| Publis    | hing Information for: Ope | eretta Ready Made Solution           | ns > P001-CT Peroxiso           | mes              |
|           | Plate Name                | <ul> <li>Measurement Date</li> </ul> | <ul> <li>Upload Date</li> </ul> | Published Status |
|           | P001-CT Peroxisomes       | 2009-02-12 12:10:32                  | 2012-11-15 11:00:17             | Published        |
|           | P001-CT Peroxisomes       | 2009-02-03 14:43:00                  | 2012-11-15 11:00:14             | Unpublished      |
| Pub       | lish Unpublish            |                                      |                                 |                  |

After the data is published successfully, the results and Assay definitions are available to the Columbus Navigator for downloading.

## **Columbus Navigator**

The Columbus Navigator provides a connection between Columbus and High Content Profiler. It enables users to search/filter data in Columbus, preview the measurements as well as preview the image for a selected measurement and subsequently import the specified data into High Content Profiler.

#### Working with the Columbus Navigator:

1. From the TIBCO Spotfire main interface, select File > Open From > Columbus®.

The Login - Columbus Navigator dialog is displayed.

| Jser name: | columbus               | - |          |
|------------|------------------------|---|----------|
| Password:  |                        |   |          |
| Server:    | http://columbus_server |   | Columbus |

- 2. Enter the correct User name and password for the specified Columbus Server.
- 3. Click **OK** to open the Columbus Navigator dialog similar to the example shown below.

| 1740-111                                           |                                                                |                                 |            |
|----------------------------------------------------|----------------------------------------------------------------|---------------------------------|------------|
| Overo 1                                            | 1                                                              | Presew                          |            |
| 200 Toolaat<br>Administra Statement Statements     |                                                                |                                 |            |
| Seemen<br>Train to events<br>(AD 1 when            |                                                                |                                 |            |
|                                                    | E beert At E beert At Cet                                      | (method/Total 3/3               | + Equal Ad |
| Plates                                             | Columber (relation)                                            | - 30103 - 2011-05 20111 15-48 P | Columbus   |
| Tape & second                                      | Reference Detext 1 + Application Plat     Columbus (columbus)) | - 30101 - 2011-01-20111 (0-31)  | Columbus   |
| Application Pain, 32102<br>Application Pain, 32102 | Enternance Detect 1 > Application Plat<br>Columbus (columbus)  | 190100 + 2011 GE 20110 SH 31 Y  | Columbia   |
| Managements                                        |                                                                |                                 |            |
| 2010-09-21 2010-09-21                              | 1                                                              |                                 |            |
|                                                    | 1                                                              |                                 |            |
| Aucey Defeations                                   | *.                                                             |                                 |            |
|                                                    |                                                                | -                               |            |

From here, you can select assay definitions and results to import into High Content Profiler. *Note:* The available data is limited to what has been published from within Columbus.

#### Importing data into HCP:

The Import button is enabled when an assay definition, result, or cell level data is selected. After selecting **Import**, Columbus Navigator will download the assay definition, results (well level data), and cell data specified by the user from the Columbus Server. Once the downloading of data is complete, Columbus Navigator will generate the data tables in Spotfire.

| I Analys     | is Results Co   | mpletely vis  | ible cells of (F | RMS Texture              | Analysis - Mi | tochondria (  | lassification     | 92015-06-0 | 9T09:59:48 | ) And Ass | v Definit | ions Merge     | d Table       |                |               |            |                    | Filters                |     |
|--------------|-----------------|---------------|------------------|--------------------------|---------------|---------------|-------------------|------------|------------|-----------|-----------|----------------|---------------|----------------|---------------|------------|--------------------|------------------------|-----|
|              |                 |               |                  |                          |               |               |                   |            |            | •         | •         |                |               |                |               |            |                    | Type to search libers  | _   |
| enName       | ScreenID        | PlateName     | PlateID          | Measurement              | MeasurementD  | WellName      | Row               | Colu       | m          | Field     | Plane     | Timepoint      | Object Number | x              | Y             | Boun Data  | table:             | Assay Definitions      |     |
| storety      | 2               | CyloTok_3_cm  | 2                | 2009-09-<br>90T07:56:382 | 2             | 63            | 3                 |            | 3          | 2         | 1         | ,              | ,             | 1243           | 45            | 1208 🗰 🕯   | Cell Analysis Re • | ScreenID               |     |
| stocicity    | 2               | CytoTax_3_cm. | 2                | 2009-09-                 | 2             | C3            | 3                 |            | 3          | 2         | 1         | 1              | 2             | 1112           | 74            | Mark       | ng                 | F 2                    |     |
|              |                 |               |                  | 10707.56:382             |               |               |                   |            |            |           |           |                |               |                |               |            | darking +          | ScreenName             |     |
| (totoxicity  | 2               | CytoTax_3_cm  | 2                | 10107.56:387             | 2             | C3            | 3                 |            | 3          | 2         | 1         | ,              | 3             | 1268           | 73            | 1243       |                    | P Contractor           |     |
| totoxicity   | 2               | CytoTox 3 cm  | 2                | 2009-09-                 | 2             | C3            | 3                 |            | 3          | 2         | 1         | 1              | 4             | 1087           | 95            |            |                    | E cynasaeg             |     |
|              |                 |               |                  | 10707.56.382             |               |               |                   |            |            |           |           |                |               |                |               | 1,000.     |                    | Fiates -               |     |
| (fotoxicity  | 2               | CytoTax_3_cm  | 2                | 2009-09-                 | 2             | C3            | 3                 |            | 3          | 2         | 1         | 1              | 5             | 227            | 132           | 199,"      |                    | P 2                    |     |
| dotoxicity.  | 2               | CutoTox 3 cm  | 2                | 2009-09-                 | 2             | C3            | 3                 |            | 3          | 2         | 1         | 1              | 6             | 451            | 108           |            |                    | PlateName              |     |
|              |                 |               |                  | 10107-56-382             |               |               |                   |            |            |           |           |                |               |                |               | 410,1      |                    | CytoTox_3_cmpds        |     |
| (fotoxicity  | 2               | CytoTax_3_cm  | 2                | 2009-09-                 | 2             | C3            | 3                 |            | 3          | 2         | 1         | 1              | 7             | 544            | 152           | 764,1      |                    | MeasurementID          |     |
| delensie ihr | 2               | OdoTox 3 cm   | 2                | 2009-09-                 | 2             | 63            | 1                 |            | 1          | 2         | 1         | 1              |               | 1043           | 154           |            |                    | ₩ 2                    |     |
|              |                 | 4,4.1.0.0     |                  | 10707.56:382             |               |               |                   |            |            |           |           |                |               |                |               | 1022.      |                    | MeasurementDate        |     |
| fotoxicity   | 2               | CytoTax_3_cm  | 2                | 2009-09-                 | 2             | C3            | 3                 |            | 3          | 2         | 1         | 1              | 9             | 1245           | 224           | 1181.      |                    | P 2009-09-10T07:56     | 38Z |
|              |                 |               |                  | 10000                    |               |               |                   |            |            |           |           |                |               |                |               |            |                    | AssaydefinitionName    |     |
| All Anaba    | ie Desuite Ar   | d Areau Daf   | initions Mercy   | ad Table                 |               |               |                   |            |            |           |           |                |               |                |               |            |                    | E MA Contractor        |     |
| en Annay.    | ila revaulta Al | a Assay Dei   | microria mer ge  | ed rebie                 |               |               |                   |            |            |           |           |                |               |                |               |            |                    | Accordeficition        |     |
| reenName     | ScreentD        | PlateName     | PlateID          | Measurement              | MeasurementD  | WellName      | Row               | Colu       | no Time    | trice     | Plane 1   | Completely vi- | Completely vi | Completely vi- | Completely vi | Come Date  | Table              | Assayoemationuate      |     |
| totoxicity   | 2               | CytoTox 3 cm  | 2                | 2009-09-10707            | 2             | C3            | 3                 |            | 3          | 1         | 1         | 1625           | 577.09        | 0.64           | 3449.51       |            | tates              | P 2013-02-16117.194    | 19  |
| riotoxicity  | 2               | CytoTax_3_cm  | 2                | 2009-09-10107            | 2             | C4            | 3                 |            | 4          | 1         | 1         | 1594           | 574.72        | 0.65           | 3766.99       |            | THE ADALYSIS FOL   | WellName               |     |
| totoxicity   | 2               | CytoTox_3_cm  | 2                | 2009-09-10707            | 2             | C5            | 3                 |            | 5          | 1         | 1         | 1269           | 638.26        | 0.64           | 4354.19       | Mark       | ng                 | Type to search in list |     |
| totoxicity   | 2               | CytoTox_3_cm  | 2                | 2009-09-10107            | 2             | C6            | 3                 |            | 6          | 1         | 1         | 1460           | 617.25        | 0.65           | 3663.05       | _          | earning +          | (AD 170 million        | -   |
| fotoxicity   | 2               | CytoTox_3_cm  | 2                | 2009-09-10107            | 2             | C7            | 3                 |            | 7          | 1         | 1         | 1225           | 630.62        | 0.64           | 4111.98       |            |                    | R10                    | _   |
| fotokicity   | 2               | CytoTax_3_cm  | 2                | 2009-09-10107            | 2             | C8            | 3                 |            | 8          | 1         | 1         | 1048           | 640.69        | 0.63           | 4191.98       |            |                    | B11                    |     |
| folloxicity  | 2               | CytoTax_3_cm  | 2                | 2009-09-10107            | 2             | C9            | 3                 |            | 9          | 1         | 1         | 742            | 656.79        | 0.70           | 4512.84       |            |                    | Autority on Assessed   |     |
| (totoxicity  | 2               | CytoTax_3_cm  | 2                | 2009-09-10107            | 2             | C10           | 3                 |            | 10         | 1         | 1         | 747            | 563.98        | 0.68           | 4850.54       |            |                    | Decails on Demand      |     |
| totoxicity   | 2               | CytoTax_3_cm  | 2                | 2009-09-10107            | 2             | C11           | 3                 |            | 11         | 1         | 1         | 775            | 515.76        | 0.91           | 7821.67       |            |                    |                        |     |
| Actionicity  | 2               | CytoTox_3_cm  | 2                | 2009-09-10107            | 2             | 012           | 3                 |            | 12         |           | 1         | 522            | 347.11        | 0.89           | 5509.15       |            |                    |                        |     |
| fotoxicity   | 2               | CytoTax_3_cm  | 2                | 2009-09-10107            | 2             | D3            | 4                 |            | 3          |           | 1         | 1665           | 580.63        | 0.65           | 3292.09       |            |                    |                        |     |
| fotoxicity   | 2               | CytoTox_3_cm  | 2                | 2009-09-10107            | 2             | D4            | 4                 |            | 4          | 1         | 1         | 1918           | 535.92        | 0.66           | 4304.62       |            |                    |                        |     |
| fotoxicity   | 2               | CytoTox_3_cm  | 2                | 2009-09-10107            | 2             | D5            | 4                 |            | 5          | 1         | 1         | 1723           | 575.86        | 0.65           | 4583.98       |            |                    |                        |     |
| soloxic by   | 2               | Cylotox_3_cm  | 2                | 2009-09-10107            | 2             | D6            |                   |            |            | 1         | 1         | 1932           | 533.46        | 0.66           | 4078.38       |            |                    |                        |     |
| NOROKICRY    | 2               | CyloTok_3_cm  | 2                | 2009-09-10107            | 2             | 07            |                   |            | /          | 1         | 1         | 1419           | 566.51        | 0.66           | 4310.19       |            |                    |                        |     |
| Utoxicity    | 2               | CvtoTox 3 cm  | 2                | 2009-09-10107            | 2             | DB            |                   |            |            | 1         | 1         | 1239           | 604.76        | 0.63           | 3507.30       |            |                    |                        |     |
| say Defin    | nitions         |               |                  |                          |               |               |                   |            |            |           |           |                |               |                |               |            |                    |                        |     |
| ScreenID     | ScreenName      | PlateID       | PlateName        | MeasurementD             | Measurement   | Assaydefiniti | Assaydefiniti     | WellName   |            | Row       | Column    | Compound-N     | Compound-C    | Compound-TL    | Cell type     | Cell count | Stains             | 1                      |     |
| 2            | Cytotoxicity    | 2             | CytoTax_3_cm     | 2                        | 2009-09-10707 | RMA_ Cytotox  | 2013-07-16T17     | 83         |            | 2         | 3 1       | FCCP (µM)      | 0.00          |                | HepG2         | 4E3 /sells | 1µM Hoechst,       |                        |     |
| 2            | Cytotoxicity    | 2             | CytoTex_3_em     | 2                        | 2009-09-10707 | RMA_Cytotox   | 2013-07-16T17     | 84         |            | 2         | 4 1       | FCCP (µM)      | 0.01          |                | HepG2         | 4E3 /wells | 1µM Hoechst,       |                        |     |
| 2            | Cytotoxicity    | 2             | CytoTax_3_cm     | 2                        | 2009-09-10707 | RMA_ Cytotox  | 2013-07-16717     | 85         |            | 2         | 5 1       | FOCP (µM)      | 0.03          |                | HepG2         | 4E3 /wells | 1µM Hoechst,       |                        |     |
| 2            | Cytotoxicity    | 2             | CytoTax_3_cm     | 2                        | 2009-09-10707 | RMA_ Cytotex  | 2013-07-16T17     | 86         |            | 2         | 6 1       | FCCP (µM)      | 0.10          |                | HepG2         | 4E3/wells  | 1µM Hoechst        |                        |     |
| 2            | Cytotoxicity    | 2             | CytoTax_3_cm     | 2                        | 2009-09-10707 | RMA_Cytotox   | 2013-07-16T17     | 87         |            | 2         | 7 1       | FCCP (JAI)     | 0.30          |                | HepG2         | 4E3 /wells | 1µM Hoechst        |                        |     |
| 2            | Cytotoxicity    | 2             | CytoTax_3_em     | 2                        | 2009-09-10707 | RMA_ Cytotox  | 2013-07-16717     | 86         |            | 2         | 8 1       | FCCP (JAN)     | 1.00          |                | HepG2         | 4E3 /wells | 1µM Hoechst,       |                        |     |
|              | Cytotoxicity    | 2             | CytoTox_3_em     | 2                        | 2009-09-10107 | RMA_ Cytotox  | 2013-07-16T17     | 89         |            | 2         | 9.1       | FCCP (JM)      | 3.00          |                | HepG2         | 4E3 /wells | 1µM Hoechst,       |                        |     |
|              |                 |               |                  |                          |               |               | many and contract |            |            |           |           |                |               |                | March 10      |            |                    |                        |     |
| 2            | Cytotoxicity    | 2             | CytoTax_3_cm     | 2                        | 2009-09-10107 | HMA_ Cylolox  | 2013-07-16117     | 810        |            | 6         | 10 1      | COP (JM)       | 10.00         |                | Philipholog   | 4E3 /wells | 1µM Hoechst,       |                        |     |

## Inserting an Image column using Image Discovery

Image Discovery provides a connection to the images stored in Columbus, which enables rendering and visualization of images directly within High Content Profiler.

#### To insert an image column:

1. From the Tools menu of the Spotfire client, select Image Discovery > Insert

Image Column to open the Insert Image Column dialog, similar to the example shown below.

| nsert Image Column         |                                                                        |                                                                               | ×     |
|----------------------------|------------------------------------------------------------------------|-------------------------------------------------------------------------------|-------|
| Name: Images               | Rules: Columbus Co                                                     | ell Ima; 💌 Manage Rules                                                       |       |
| Images Service             |                                                                        |                                                                               |       |
| Cocal Images Service       | 0                                                                      |                                                                               |       |
| C Remote Images Service    | e Type Images Service UF                                               | L                                                                             |       |
| Configure                  |                                                                        |                                                                               |       |
| Rule Name: Columbus Ce     | ell Image Rule (Colored JPG                                            | )                                                                             | >     |
| Description: Rule supports | s rendering of cropped cell in                                         | nages in compressed, colored JPG                                              | š     |
| Source Format:             | us_server}/api/1.1/images/m<br>}/field/{field}/timepoint/{timep<br>ng} | easurement/(measurement)/well/(row).<br>point}/plane/{plane}/image.jpeg?crop= | Previ |
| Field                      | Туре                                                                   | Value                                                                         |       |
| {columbus_server}          | Fixed value                                                            | http://IP Address                                                             |       |
| {measurement}              | Column                                                                 | MeasurementID 🔹                                                               |       |
| {row}                      | Column                                                                 | Row                                                                           |       |
| {column}                   | Column                                                                 | Column                                                                        |       |
| {field}                    | Column                                                                 | Field                                                                         |       |
| {timepoint}                | Column                                                                 | Timepoint 💌                                                                   |       |
| {plane}                    | Column                                                                 | Plane 💌                                                                       |       |
| {bounding}                 | Column                                                                 | Bounding Box                                                                  |       |
| Additional Parameters: -   |                                                                        | 1                                                                             |       |
| Parameter                  | Туре                                                                   | Value                                                                         |       |
| Crop (Bounding bo          | x) Column                                                              | Bounding Box                                                                  |       |
| Help                       |                                                                        | OK Car                                                                        | icel  |

- 2. Enter a Name for the new column.
- 3. From the **Rules** drop down list, select the rule that represents the image data being retrieved, i.e. cell level or well level data.

**Columbus Cell Image Rule** – supports rendering of cropped cell images from Columbus **Columbus Field Image Rule** – supports rendering of field images from Columbus

- 4. From the **Images Service** group box, select the Images Service to use to retrieve and process images from the image source. To use the Local Images Service deployed with Spotfire, enable the Local Images Services radio button. A green checkmark will appear once the connection to the image service is verified.
- Review the source format for the selected rule and verify that it meets the requirements needed to retrieve images for the current data column from the image source. The source format text points to the image source to be retrieved. Here you can provide each field with a fixed value, or choose a column from the current data table for each field.

In the example shown above, the Server URL for the Columbus Server is entered manually using a fixed value, the remaining fields are chosen from Columns in the current data table.

6. Click **OK** to insert the image column, as shown below.

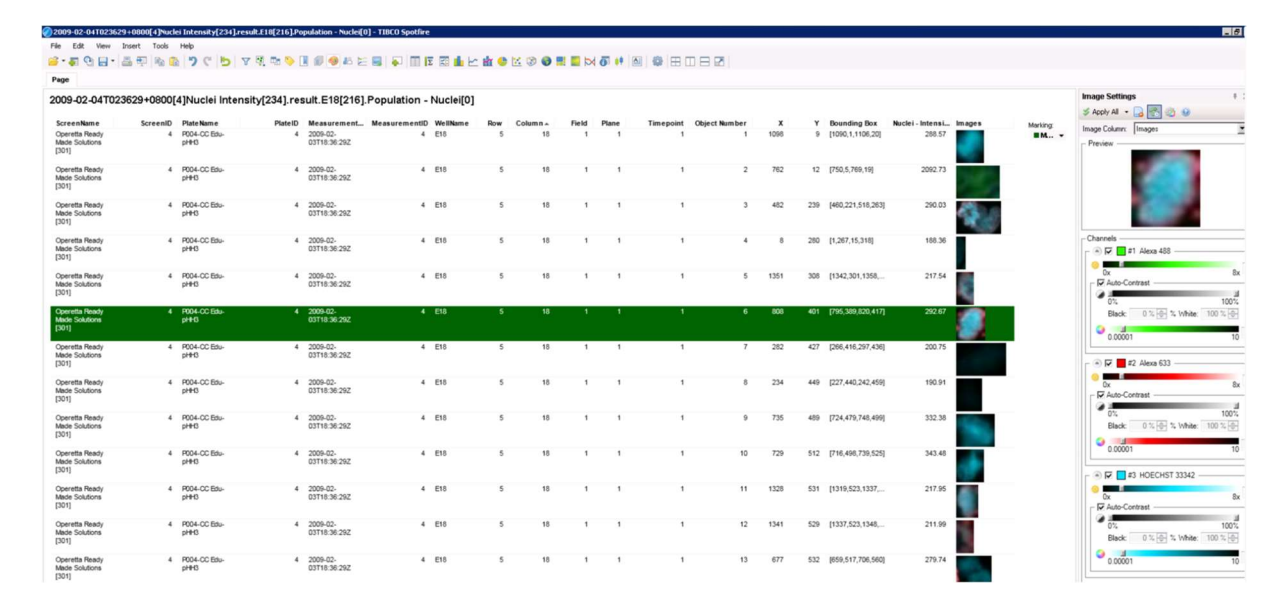